## EBYS (Plenus) Kurulumu

Explorer ya da Microsoft Edge <u>https://ebys.kocaeli.bel.tr/</u> linkinden Windows Uygulaması bilgisayara indirilir.

Not: Mobil uygulama için store linkleri kullanılabilir. Mobil imza sahibi kullanıcılar mobil giriş seçeneği ile işlem yapabilir.

| Elektro                                      | onik Belge Yör                                                                   | netim Sistemi         | 1                         |
|----------------------------------------------|----------------------------------------------------------------------------------|-----------------------|---------------------------|
| Windows<br>Uygulaması                        | <b>Web</b><br>Uygulaması                                                         | App Store'dan         | Play Store'dan<br>İndirin |
| Eğer Windows Uygulamasını açmakta sorun yaşı | TEKRAR YÜKLEME ARACI<br>yorsanız yukarıda bulunan Windov<br>çalıştırabilirsiniz. | WINDOWS UYGULAMAS     | si YÜKLEME ARACI          |
| Mobil uygulamala                             | ırın giriş ekranında yer a                                                       | lan Kurum Kodu: 41000 | 02'dir.                   |

Açılan kullanıcı giriş ekranından sağ üst köşede bulunan ayarlar sekmesi seçilerek elektronik İmza giriş türü seçilerek kaydedilir.

|                                  | Ayarlar 🗙    |
|----------------------------------|--------------|
|                                  |              |
| Kocaeli Büyükşehir Belediyesi    |              |
| Elektronik Belge Yonetim Sistemi | The second   |
| Kultanici Adi                    |              |
| Şifre                            |              |
| Oturum Aç                        | Beni Hatırla |

|   |                |                 |   |        | Ayarlar | × |
|---|----------------|-----------------|---|--------|---------|---|
|   |                |                 |   |        |         |   |
|   |                |                 | _ |        |         |   |
|   | Oturum Yöntemi | Elektronik İmza | • |        |         |   |
|   | Dil            | Turkish/Türkçe  | Ŧ |        |         |   |
|   |                |                 |   |        |         |   |
|   |                |                 |   |        |         |   |
|   |                |                 | Г | Kaydet | İptal   |   |
| _ |                |                 |   |        |         |   |

Açılacak Elektronik İmzalı arayüzde Vatandaşlık No ve Ad Soyad alanları (e-imza cihazı takılı olmalıdır) otomatik olarak gelecektir. Kullanıcı sadece e-imza PIN kodunu girerek sistemi açar.

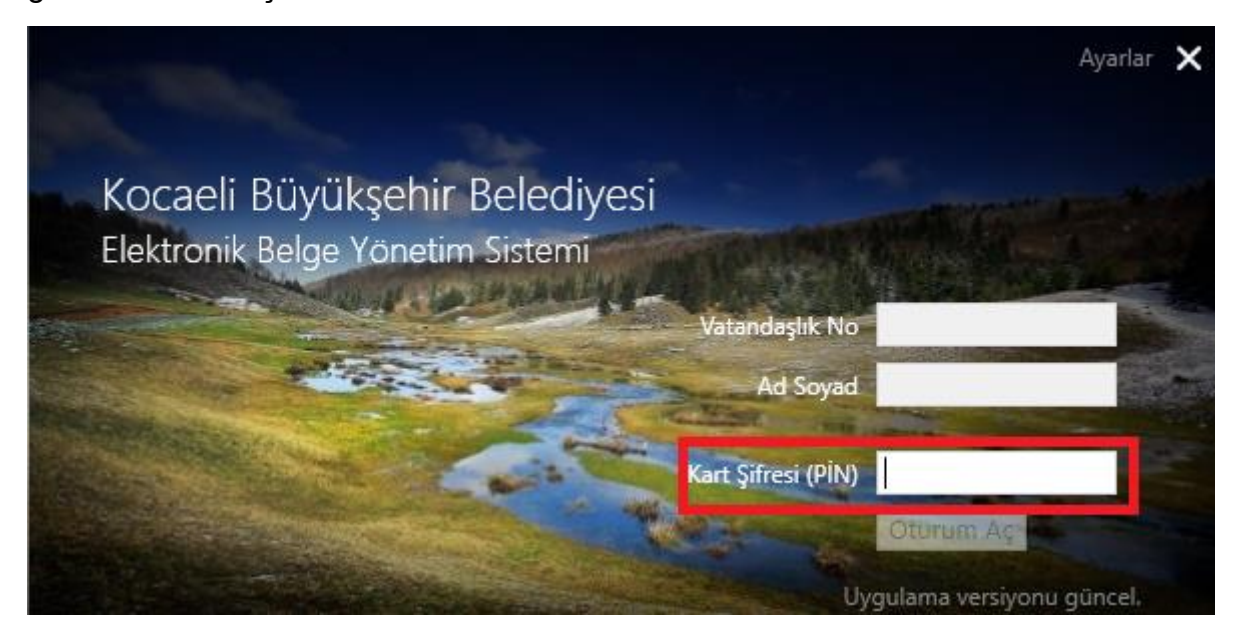

Kullanıcı sistemi açtığında adını ve altında işlem yapacağı klasörleri görüntüler. İmzalaması için tarafına gelen belgeler Gereği klasöründe görüntülenecektir. Evrakı tıkladığında açılan sağ pencerede yer alan İMZA sekmesi ile evrakı imzalar. Sistem, Elektronik İmzalı giriş yaptığı için tekrar PIN kodu girmesini istemez.

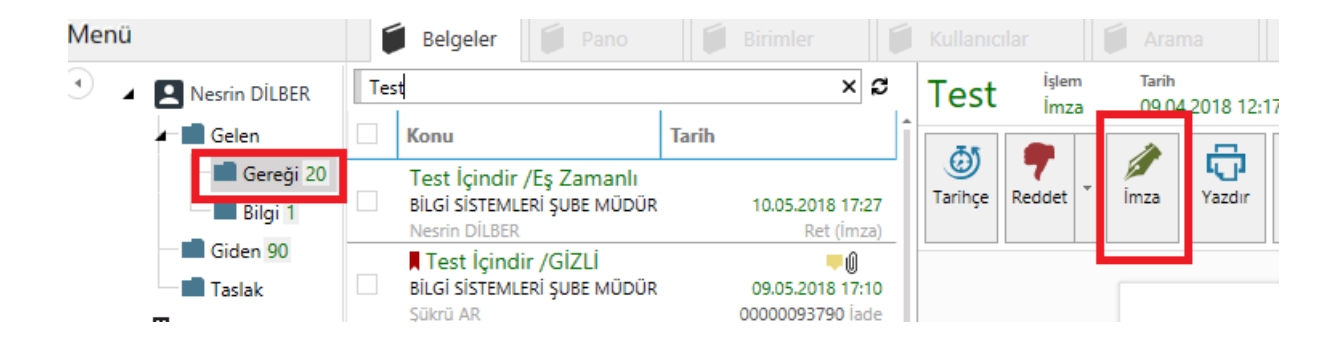